## NJC Salon Manager Ver6

マニュアル

データの保守 篇

| S NJC Salon Manager |                  |  |
|---------------------|------------------|--|
| NJE                 | F1:顧客マスタ(カルテ)    |  |
| Salon Managar       | F2:売上入力          |  |
|                     | F3:売上モニタ(日計・月計)  |  |
|                     | F4:顧客リスト/DM      |  |
|                     | F5:来店予想/失客/新規リスト |  |
|                     | F6:予約            |  |
|                     | F7:各種分析帳票        |  |
|                     | F8:各種設定          |  |
|                     | マニュアル            |  |
| - PROFESSIONAL -    |                  |  |
| Ver5.63             | F9:終了            |  |
| 2013/03/09 14:29:15 |                  |  |

| • | データのバックアップ                     |                 | • • • • • | З  |
|---|--------------------------------|-----------------|-----------|----|
|   | システム終了時のバックアップ<br>手動でのバックアップ   | •••• 3<br>••• 7 |           |    |
| • | データの修復                         |                 | ••••      | 10 |
| • | データのリストア                       |                 | • • • • • | 12 |
|   | リストア<br>パソコンの引っ越し<br>(認証解除手続き) | •••12<br>•••17  |           |    |
| • | 顧客データー括読込                      |                 | ••••      | 21 |
| • | データ転送サポート                      |                 | • • • • • | 22 |
| • | 最新版に更新                         |                 | • • • •   | 24 |

NJC Salon Manager Ver6 のデータを 外部の外付けUSBメモリや 外付けハードディス クなどにコピー・バックアップします。

システム初期設定では、Salon Manager の終了時に「バックアップしますか?」と バックアップをうながすメッセージが表示されます。 万が一の場合にそなえて、バックアップは必ず行うようにしてください。

< システム終了時のバックアップ >

| NJC Salon Manager V | 'er 5.63 |
|---------------------|----------|
| データのバックアップを         | 行いますか?   |
| F7:はい               | F9:いいえ   |

サロンマネージャーを終了すると、このような表示が出ます。 「はい」を押します。

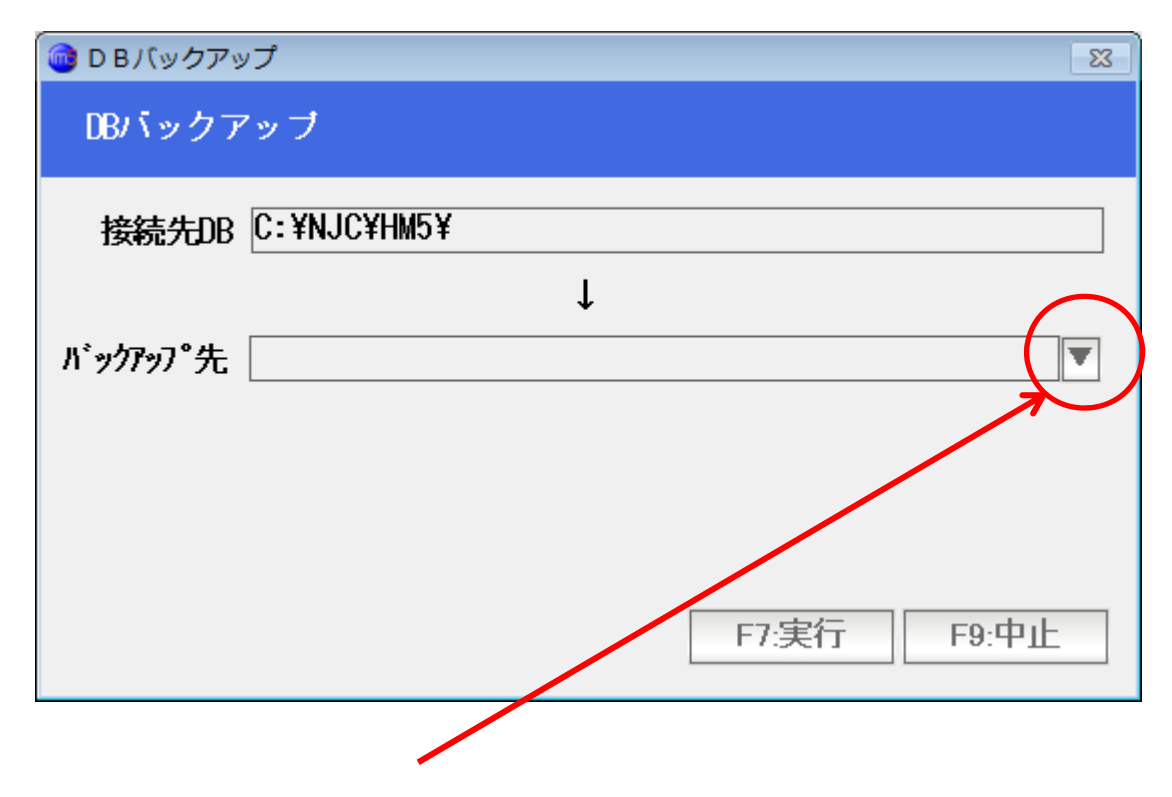

はじめてのバックアップ時には、「バックアップ先」が未指定ですので 「▼」を押します。

| フォルダーの参照                                | ×         |
|-----------------------------------------|-----------|
| バックアップ先フォルダを指定して下さい。                    |           |
|                                         |           |
| 📃 デスクトップ                                | <u> </u>  |
| ▶ 🚔 ライブラリ                               |           |
| ⊳ 强 tsuchinoko7                         | E         |
| ▲ 🖳 コンピューター                             |           |
| ▷ 鑑 ローカル ディスク (C:)                      |           |
| BackUpDrive (D:)                        |           |
| ▷ 🏭 DVD RW ドライブ (E:)                    |           |
| ▷ 👝 リムーバブル ディスク (F:)                    |           |
| D iPhone                                |           |
| ▶ • • · · · · · · · · · · · · · · · · · |           |
|                                         | Ŧ         |
| 新しいフォルダーの作成(N) OK キャンセノ                 | <b>ال</b> |

バックアップ先を指定し、「OK」を押します。

| 🞯 D B バックアップ      |   |             | 83 |
|-------------------|---|-------------|----|
| DBバックアップ          |   |             |    |
| 接続先DB C:¥NJC¥HM5¥ |   |             |    |
|                   | Ļ |             |    |
| バックアッフ°先 F:¥      |   |             |    |
|                   |   |             |    |
|                   |   |             |    |
|                   |   |             |    |
|                   |   | F1:夫仃 F9:中] |    |

バックアップ先が入力できました。 一度、設定すると、次回からはこのバックアップ先になっていますので 外付けUSBメモリなどのバックアップデバイスを接続した上で「F7:実行」 を押すだけになります。

「F7:実行」を押します。

| NJC Hair Manager Ver 5.04 |        |  |
|---------------------------|--------|--|
| DBをバックアップします              |        |  |
| F7:はい                     | F9:いいえ |  |

「F7:はい」を押します。

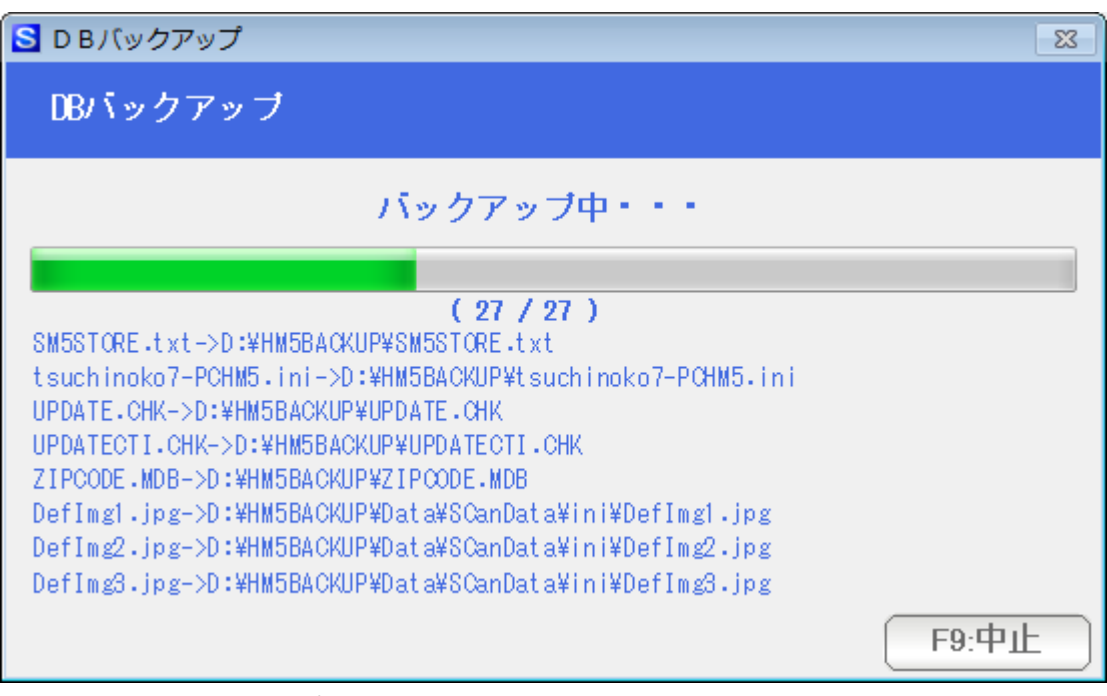

バックアップが進行します。

| NJC Hair Manager Ver 5.04 |  |  |
|---------------------------|--|--|
| 全てのデータをバックアップしました         |  |  |
| OK                        |  |  |

バックアップが終了しました。「OK」を押して、サロンマネージャーを終了します。

< 手動でのバックアップ >

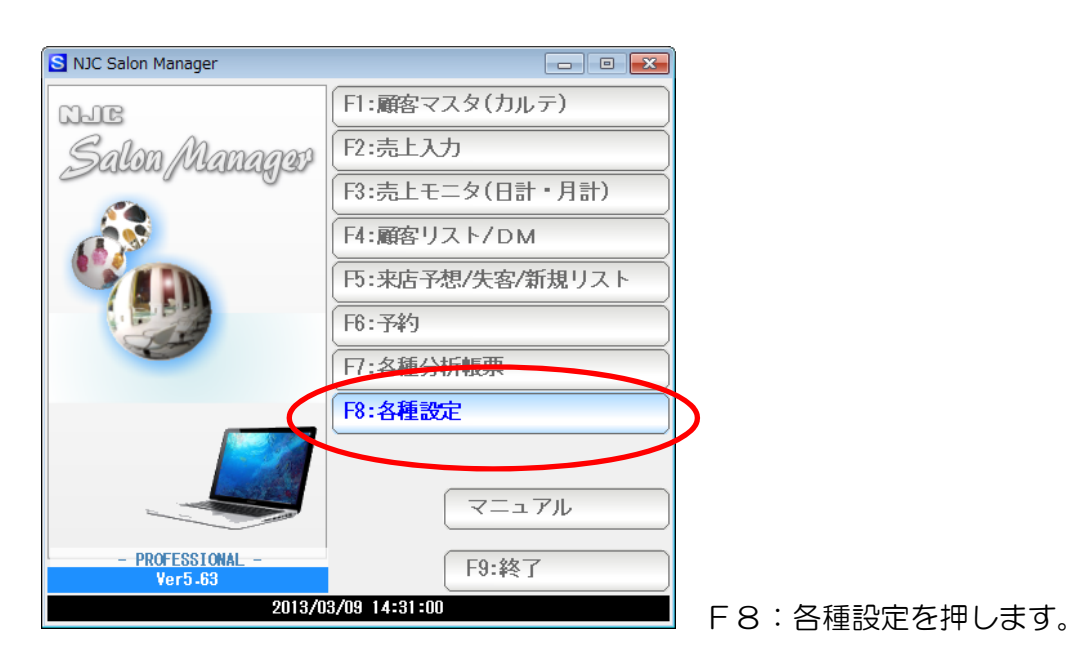

| 🕘 各種設定         | 83                |            |
|----------------|-------------------|------------|
| F1:スタッフマスタ     | S+F1:顧客分類マスタ      |            |
| F2:顧客マスタ       | S+F2:売上分類マスタ      |            |
| F3:技術(商品)マスタ   | S+F3:部門マスタ        |            |
| F4:技術(商品)分類マスタ |                   |            |
| 円:技術(商品)小分類マスタ | S+F5:7°リンタ/周辺機器設定 |            |
| F6:来店動機マスタ     | S+F6:データ保守        |            |
| 日:単位マスタ        | S+F7:その他システム設定    |            |
| F8:敬称マスタ       | S+F8:最新版に更新       |            |
|                | F9:閉じる            | データ保守をクリック |

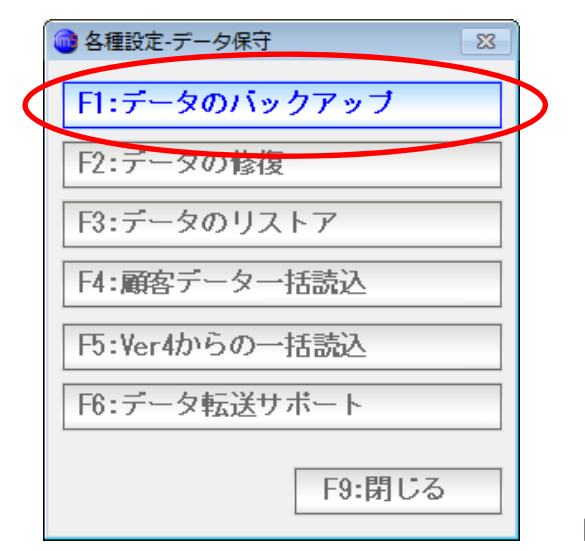

F1:データのバックアップを押します。

| 🞯 D Bバックアップ         | 8           |
|---------------------|-------------|
| DBバックアップ            |             |
| 接続先DB C:¥NJC¥HM5¥   |             |
|                     | Ļ           |
| バックアッフ°先 <b>==¥</b> |             |
|                     |             |
|                     |             |
|                     | F7:実行 F9:中止 |

外付けUSBなどのバックアップデバイスをセットし、 バックアップ先を確認し、F7:実行を押します。

(パソコンの環境によっては、バックアップデバイスは必ず、この名前(F)という わけではないケースもありますので、うまく行かない場合は「▼」ボタンを 押して

| フォルダーの参照                                                                    | ×        |
|-----------------------------------------------------------------------------|----------|
| バックアップ先フォルダを指定して下さい。                                                        |          |
|                                                                             | _        |
| ■ デスクトップ                                                                    | <u> </u> |
| ▶ 🍃 ライブラリ                                                                   |          |
| > 🔀 tsuchinoko7                                                             | =        |
| ⊿ № コンピューター                                                                 |          |
| ▷ 🏭 ローカル ディスク (C:)                                                          |          |
| BackUpDrive (D:)                                                            |          |
| ▷ 🍰 DVD RW ドライブ (E:)                                                        |          |
| ▷ 👝 リムーバブル ディスク (F:)                                                        |          |
| D iPhone                                                                    |          |
| ▶ <b>「</b><br>▶ <b>「</b><br>↓ <b>ネットワー</b> 空き領域: 12.7 GB<br>☆=ササイブ: 14.0 CP |          |
|                                                                             | *        |
| 新しいフォルダーの作成(N) OK キャンセル                                                     |          |
|                                                                             |          |

バックアップ先を指定しなおしてください)

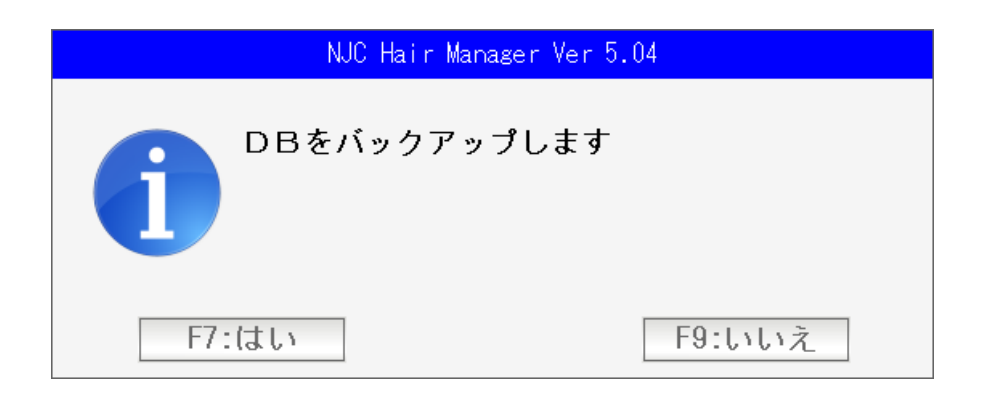

はいを押します。

| NJC Hair Manager Ver 5.04 |  |  |
|---------------------------|--|--|
| 全てのデータをバックアップしました         |  |  |
| OK                        |  |  |

「OK」を押して終了です。

通常 NJC Salon Manager Ver6 は、自動的にデータベースのメンテナンスを行って いますが、データベースが壊れてしまった時、データベースが不安定な場合に 修復を試みることができます。

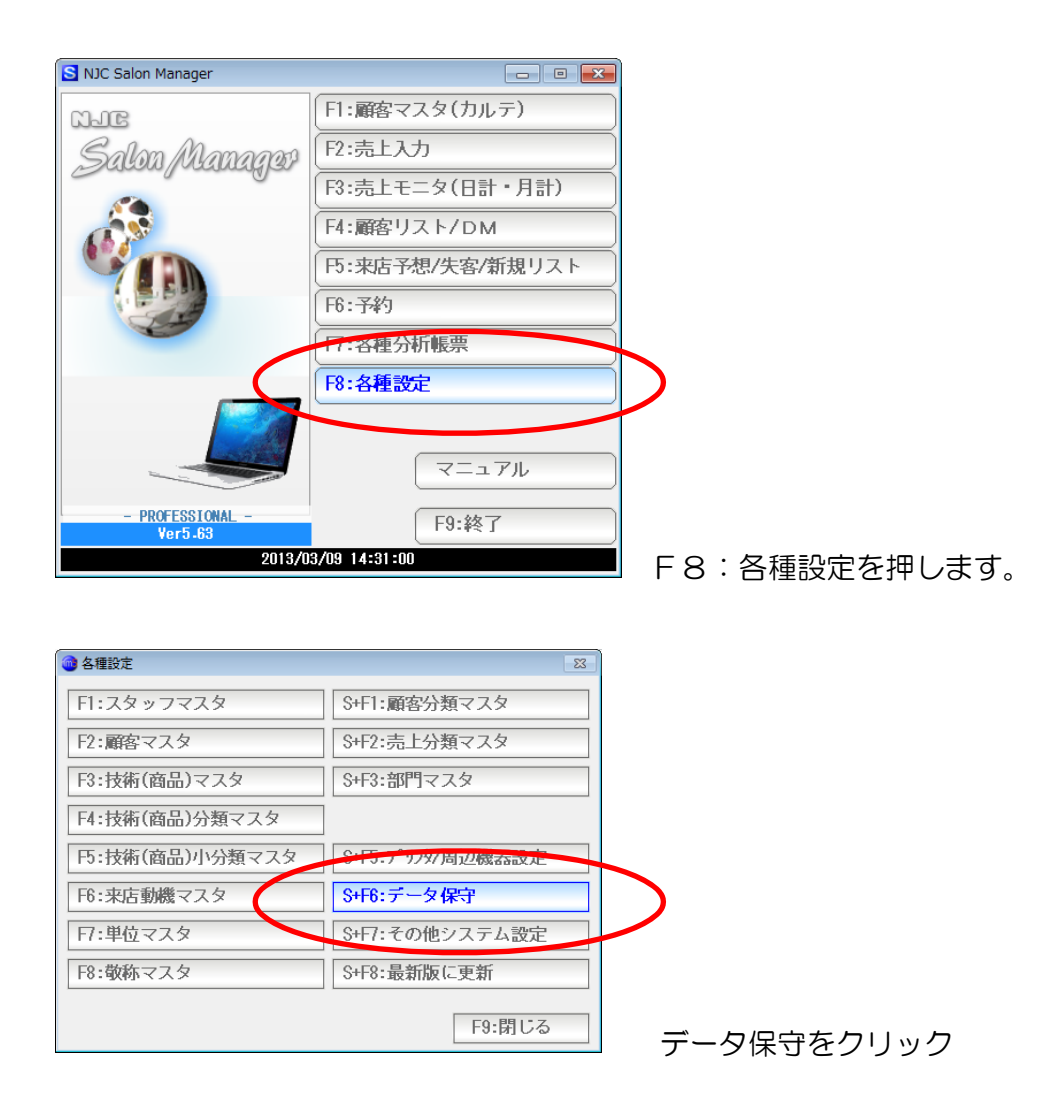

| 💿 各種設定-データ保守 🛛 🛛 🕅 |           |
|--------------------|-----------|
| F1:データのバックアップ      |           |
| F2:データの修復          | >         |
| F3:データのリストア        |           |
| F4:顧客データー括読込       |           |
| F5:Ver4からの一括読込     |           |
| F6:データ転送サポート       |           |
| F9:閉じる             | F2:データの修復 |

を押します。

| NJC Hair Manager Ver 5.04 |        |  |  |
|---------------------------|--------|--|--|
| データベースの修復を試みます。よろしいですか?   |        |  |  |
| F7:はい                     | F9:いいえ |  |  |

はいを押します。

本機能を使うことは、まずありません。 本機能を使うケースになっているときは、データが読めない書けない 不安定などの場合で、通常は、修復ではなく バックアップしてあるデータをリストアすることで修復します。

リストアは次の項目で解説します。

< リストア >

バックアップしてあるデータ(DB)を、システムのパソコンに戻す機能です。

リストアを行って、データを戻すと、今・現在のデータは上書きされなくなってしまうの で細心の注意をもって作業してください。

あらかじめ、バックアップを行った USB メモリなどのデバイスを準備しておきます。

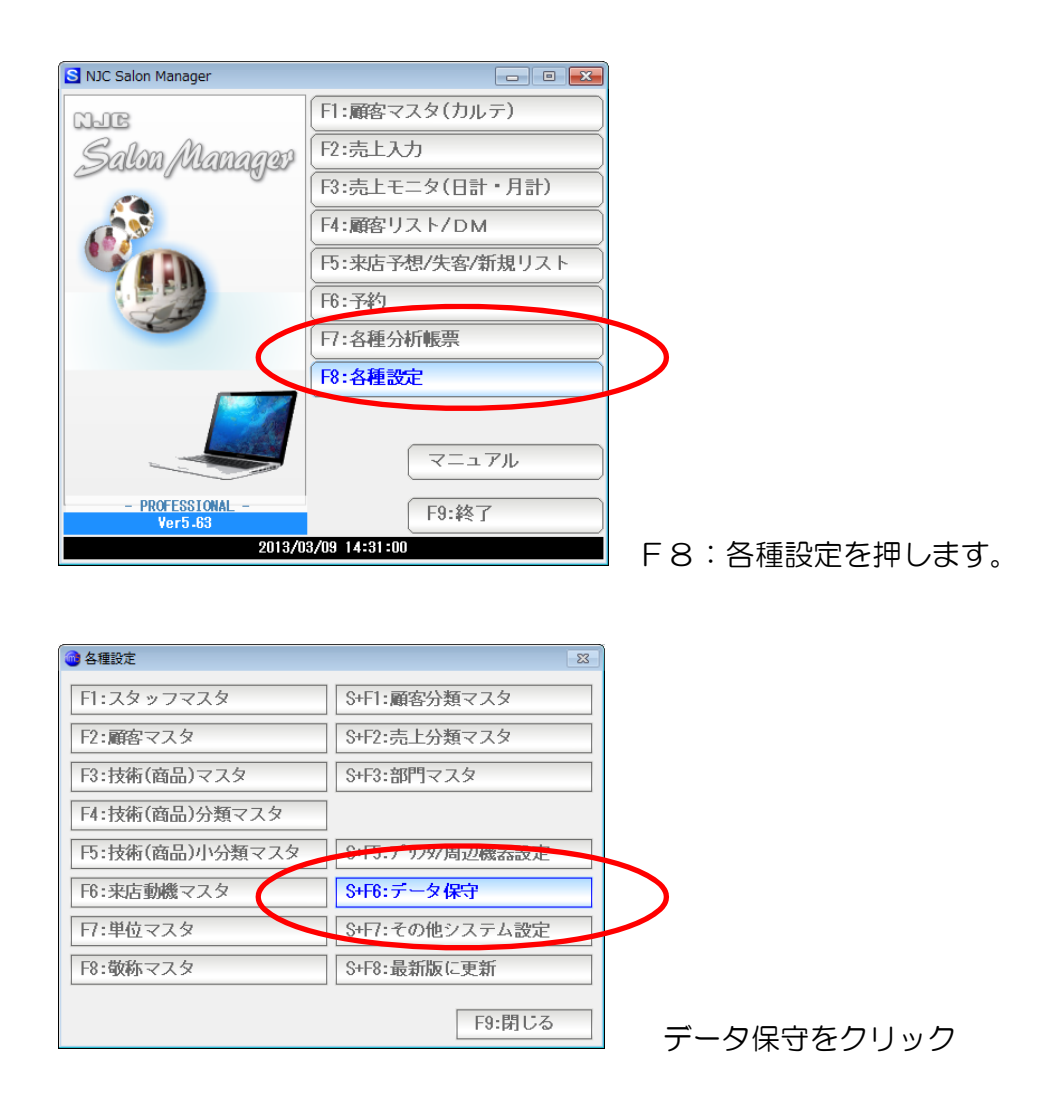

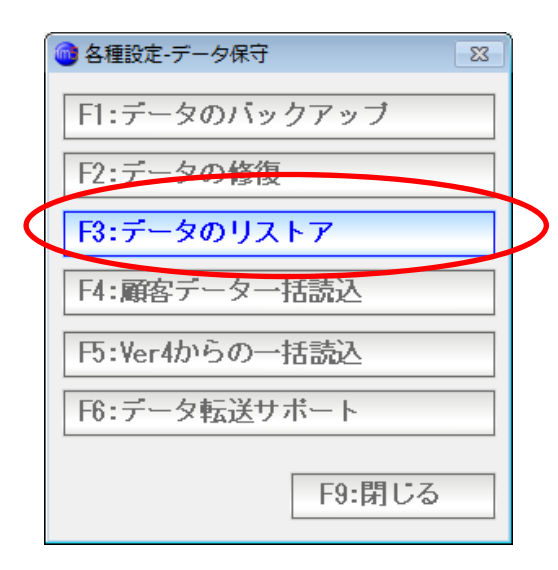

F3:データのリストアを押します。

| ОВ И ДАР                           | 83          |
|------------------------------------|-------------|
| DBリストア                             |             |
| ハ <i>゙ックアッ</i> フ°元 F:¥             |             |
| ▼<br>接続先DB C:¥NJC¥HM5¥ <br>(リストア先) |             |
|                                    |             |
|                                    | F7:実行 F9:中止 |

リストア画面が表示されます。

バックアップデバイスの場所が異なる場合は「▼」を押して

| フォルダーの参照                 | ×        |
|--------------------------|----------|
| バックアップ元フォルダを指定して下さい。     |          |
|                          |          |
| ■ デスクトップ                 | <u> </u> |
| ▷ 📜 ライブラリ                |          |
| Isuchinoko7              | =        |
| ⊿ № コンピューター              |          |
| ▷ 🏭 ローカル ディスク (C:)       |          |
| BackUpDrive (D:)         |          |
| ▷ 🏭 DVD RW ドライブ (E:)     |          |
| ▷ 👝 リムーバブル ディスク (F:)     |          |
| ▶ ■ iPhone 空き領域: 12.7 GB |          |
| ▷ 🗣 ネットワー合計サイス: 14.9 GB  |          |
|                          | <b>T</b> |
| 新しいフォルダーの作成(N) OK キャンセ   | <b>I</b> |

バックアップデータのある場所を指定し「OK」を押します。

|                                   | 8          |
|-----------------------------------|------------|
| DBリストア                            |            |
| <i>バックアッ</i> フ°元 <mark>F:¥</mark> |            |
| 接続先DB C:¥NJC¥HM5¥<br>(リストア先)      |            |
|                                   |            |
|                                   | F7美行 F9:甲止 |

F7:実行を押します。

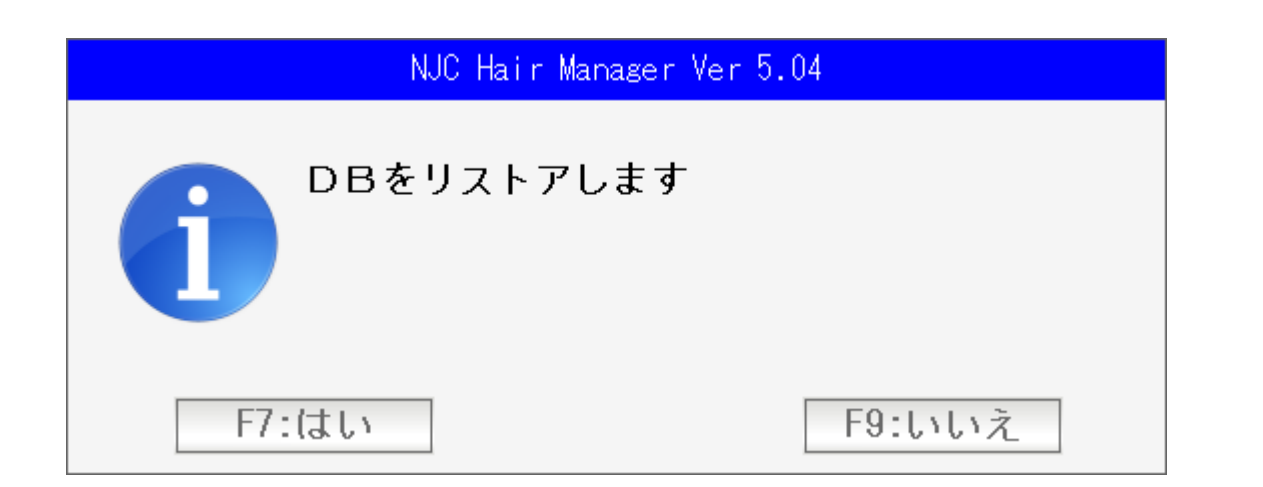

「はい」を押します。

| NJC Hair Manager Ver 5.04        |        |  |
|----------------------------------|--------|--|
| リストアを行います<br>現在のデータベースは全て上書きされます |        |  |
| F7:はい                            | F9:いいえ |  |

警告が出ます。よければ「はい」を押します。

| NJC Hair Manager Ver5.04                                                                             |    |  |
|----------------------------------------------------------------------------------------------------|----|--|
| @ 各種設定                                                                                               | 23 |  |
| F1:スタッフマスタ S+F1:顧客分類マスタ                                                                              |    |  |
| F2:顧客マスタ @ 各種設定-データ保守                                                                                | 8  |  |
| F3:技術(商品)マスタ<br>F1:データのバックアップ                                                                        |    |  |
| F4:技術(商品)分類で<br>F2:データの修復                                                                            |    |  |
| F5:技術(商品)小分類                                                                                         |    |  |
| DBリストア                                                                                               | 23 |  |
| DBリストア                                                                                               | F  |  |
| リストア中・・・                                                                                             |    |  |
|                                                                                                    |    |  |
| (27/16)                                                                                              |    |  |
| UPDATE.CHK->C:¥NJC¥HM5¥UPDATE.CHK                                                                    |    |  |
| ZIPCODE.MDB->C:¥NJC¥HM5¥ZIPCODE.MDB                                                                  |    |  |
| DefImg1.jpg->C:¥NJC¥HM5¥SCanData¥ini¥DefImg1.jpg<br>DefImg2.ing->C:¥NJC¥HM5¥SCanData¥ini¥DefImg2.ing |    |  |
| DefImg3.jpg->C:¥NJC¥HM5¥SCanData¥ini¥DefImg3.jpg                                                     |    |  |
| 201201211154520001.txt->C:¥NJC¥HM5¥Reserve¥201201211154520001.txt                                    |    |  |
| Sign.Txt->C:¥NJC¥HM5¥SendMail¥ini¥Sign.Txt                                                           |    |  |
| ienpiate.ixt-20:¥NJU#HMD#6endMail#ini#ienpiate.ixt                                                   |    |  |
| F9:中                                                                                                 | 叱  |  |

## リストアが行われ

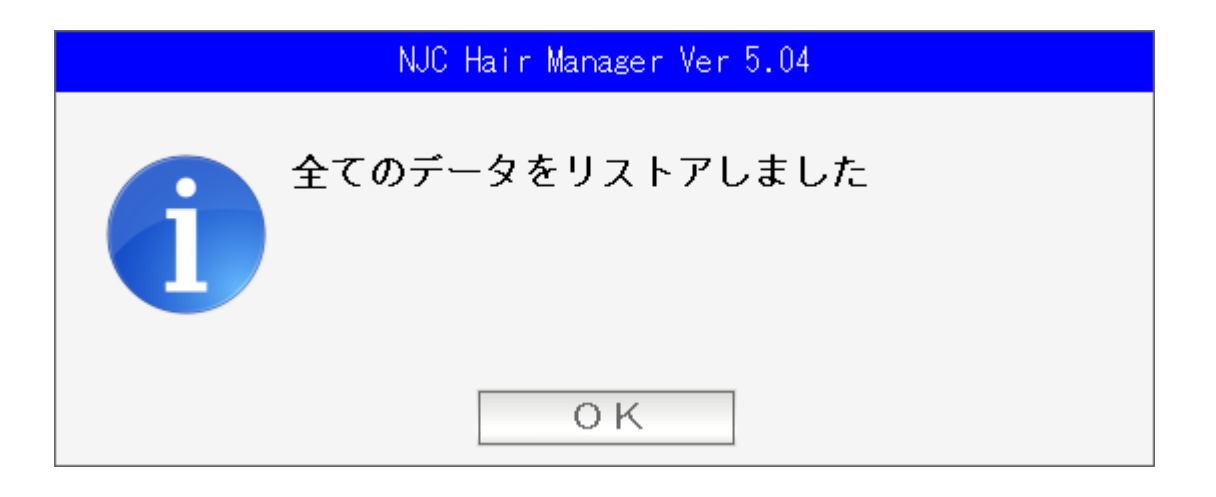

「OK」を押して、作業終了です。

バックアップ機能と、リストア機能を使って パソコンを引っ越すことが出来ます。

(1) バックアップをしておきます。

本書の3P以降をお読みになり、あらかじめ外部デバイスに バックアップをとってください。

(2)現在のパソコンの認証解除を行い 新しいパソコンにインストール・ライセンス認証を行います。

NJC Salon Manager Ver6 も引っ越す場合(再インストールする場合)は ライセンス認証をあらかじめ解除しておく必要があります。

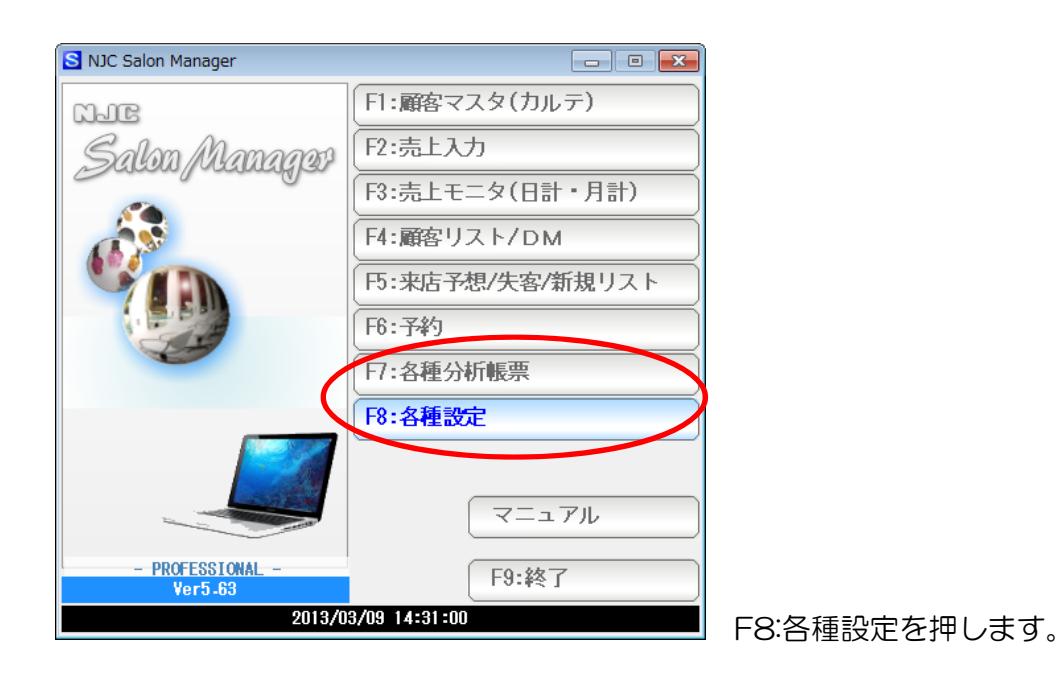

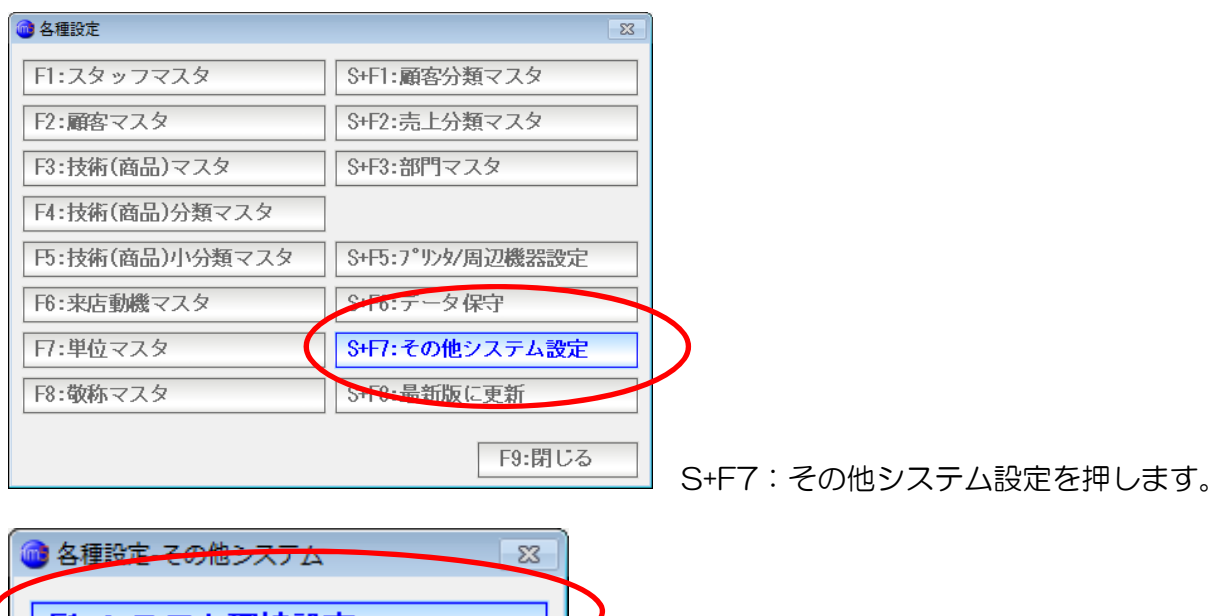

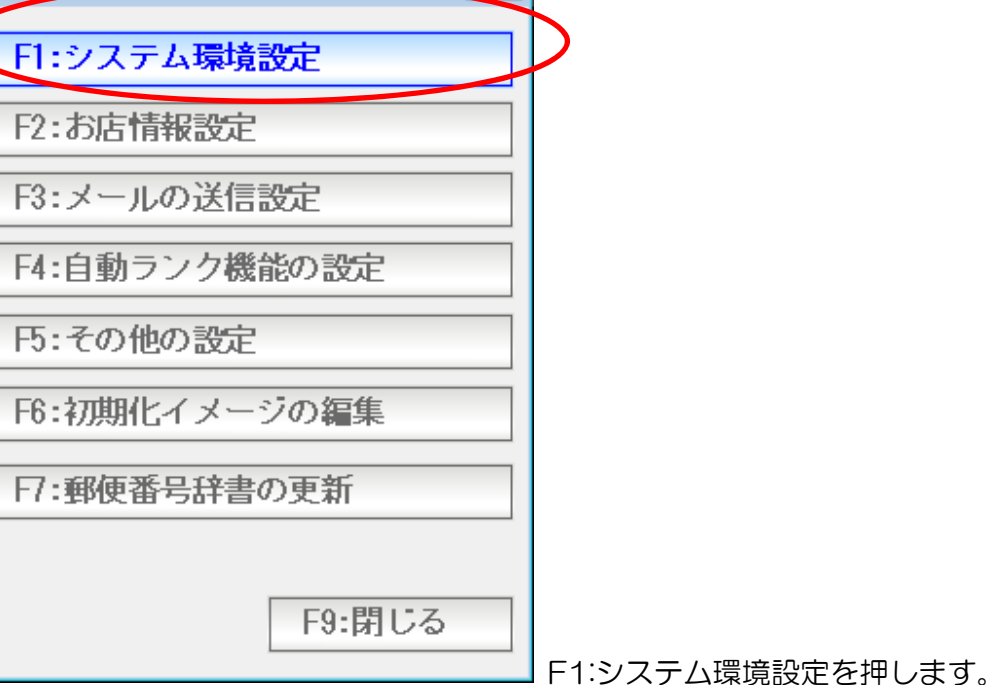

| 🞯 システム環境設定       |                     | 83 |
|------------------|---------------------|----|
|                  |                     |    |
| データベースパス         | C:¥NJC¥HM5¥         | ]  |
| <i>バッウアッ</i> プパス | F:¥                 | ]  |
| 5化以+-            | 登録ライセンスの初期化         |    |
| 削除用パスワード         | 99999               |    |
| 1                |                     |    |
| 標準コ`シックフォント      |                     |    |
| <u>標準明期/オント</u>  |                     |    |
| 検索画面             | 1 1:高速 2:リフレッシュ(低速) |    |
| 強制バックアップ         | 1 1:する 2:しない        |    |
|                  |                     | ]  |
|                  |                     |    |

登録ライセンスの初期化を押します。

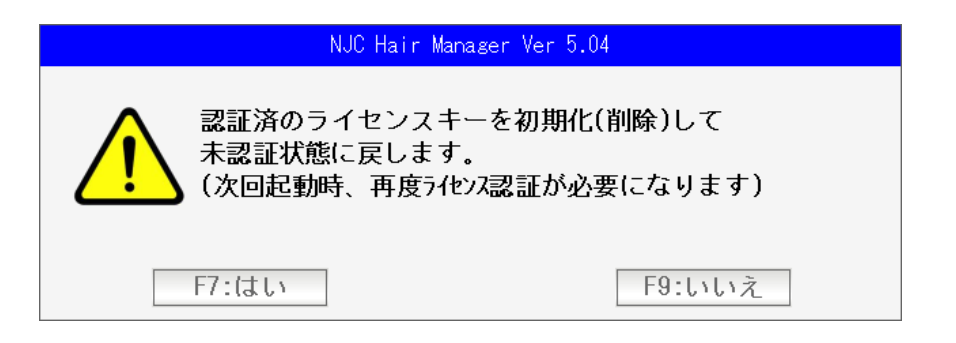

認証解除を行います「はい」を押します。

これで、現在のパソコンの認証は解除されました。 LIGHT,STANDARD,PROFESSIONAL版の機能は使えない FREE版の状態になります。

新しい別のパソコンに NJC Salon Manager Ver6 をインストールし、ライセンス認証を 行います。

認証解除を行わず(失念し)、または、パソコンが壊れてしまい認証解除が行えないような 場合などに、再インストール・認証を行うと

| NJC Hair Manager(認証15~) |                                                                                                    |  |  |
|-------------------------|----------------------------------------------------------------------------------------------------|--|--|
|                         | ライセンスキー[]は既に認証されています<br>他のライセンスキーを入力するか、または info@g-cm3.com までメールにて<br>認証解除を依頼してください。解除は正規ユーザーであることが確認<br>されれば行われます。 |  |  |
|                         | 0 K                                                                                                    |  |  |

上記の画面で拒否されることがあります。

NJC Salon Manager Ver6 では、パソコン1台に1つのライセンスが必要 ですが、既に別のパソコン等で、ライセンスキーが使われていることを 意味します。

> この場合、ライセンス認証はできません。 このメッセージが表示された場合は、お手数でも弊社まで 「ライセンス認証解除」をご依頼下さい。(無料です)

「ライセンス認証解除」には、正規の利用者で正しい使い方をしていること を説明できる資料を求める場合がございます。 (3) リストアする。

本書12P以降をお読みになり リストアを行います。

引っ越しが完了しました。

顧客王・筆まめ・筆王といった 顧客管理ソフトやハガキ印刷ソフトの 顧客データを サロンマネージャーにインポート(読込)することができます。

「顧客ー括読込」マニュアルを参照下さい。

 通常、使うことはありませんが
 トラブル発生時などに、遠隔操作(リモートコントロール)にて
 問題解決などの手助けを行うことが出来ます。
 (サポートには、別途サポート契約が必要な場合がございますので、詳しくは 販売店にお問い合わせ下さい)

| S NJC Salon Manager      |                   |               |
|--------------------------|-------------------|---------------|
| NAC                      | F1:顧客マスタ(カルテ)     |               |
| Salon Managar            | F2:売上入力           |               |
| Para para par            | F3:売上モニタ(日計・月計)   |               |
|                          | F4:顧客リスト/DM       |               |
|                          | F5:来店予想/失客/新規リスト  |               |
|                          | F6:予約             |               |
|                          | <b>只</b> . 各種分析帳票 |               |
|                          | F8:各種設定           |               |
|                          |                   |               |
|                          | マニュアル             |               |
| - PROFESSIONAL -         | <b>E0.</b> 终了     |               |
| Ver5-63<br>2013/03       | /09 14:33:23      | FA:タ廷部ウを押します  |
|                          |                   | F8.合裡設定を押します。 |
|                          |                   |               |
| <ul> <li>各種設定</li> </ul> | 23                |               |
| F1:スタッフマスタ               | S+F1:顧客分類マスタ      |               |
| F2:顧客マスタ                 | S+F2:売上分類マスタ      |               |
| F3:技術(商品)マスタ             | S+F3:部門マスタ        |               |
| F4:技術(商品)分類マスタ           |                   |               |
| F5:技術(商品)小分類マスタ          | 915.7 979/周辺機器改定  |               |
| F6:来店動機マスタ               | S+F6:データ保守        |               |
| 日:単位マスタ                  | S+F7:その他システム設定    |               |
| F8:敬称マスタ                 | S+F8:最新版に更新       |               |
|                          | FQ-問1.ス           |               |
|                          | 19:610.2          | データ保守をクリック    |

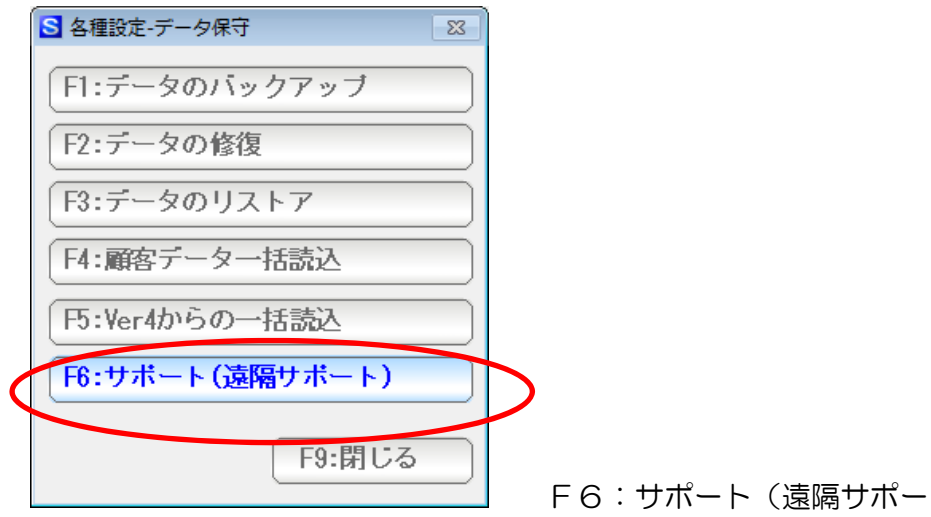

F6:サポート(遠隔サポート)を押します。

| 🚳 サポート                                          | 23 |
|-------------------------------------------------|----|
| サポート                                            |    |
|                                                 |    |
| 遠隔サボートブログラムにより、サボートを行います。<br>[開始]ボタンをクリックして下さい。 |    |
|                                                 |    |
| う化ス+                                            |    |
| F7:開始 F9:中止                                     |    |

F7:開始を押します。

リモートコントロール用のソフトウェア( TeamViewer ) が起動しますので サポート対応者の指示に従って下さい。

## 最新版に更新

NJC Salon Manager Ver6 では、定期的に(およそ1週間~2週間程度)自動的に アップデートしています。

緊急対処時、サポートから連絡があったとき オプションやカスタマイズ購入した時 トラブル解除のため指示があった時など

手動で、最新版プログラムに更新することが出来ます。

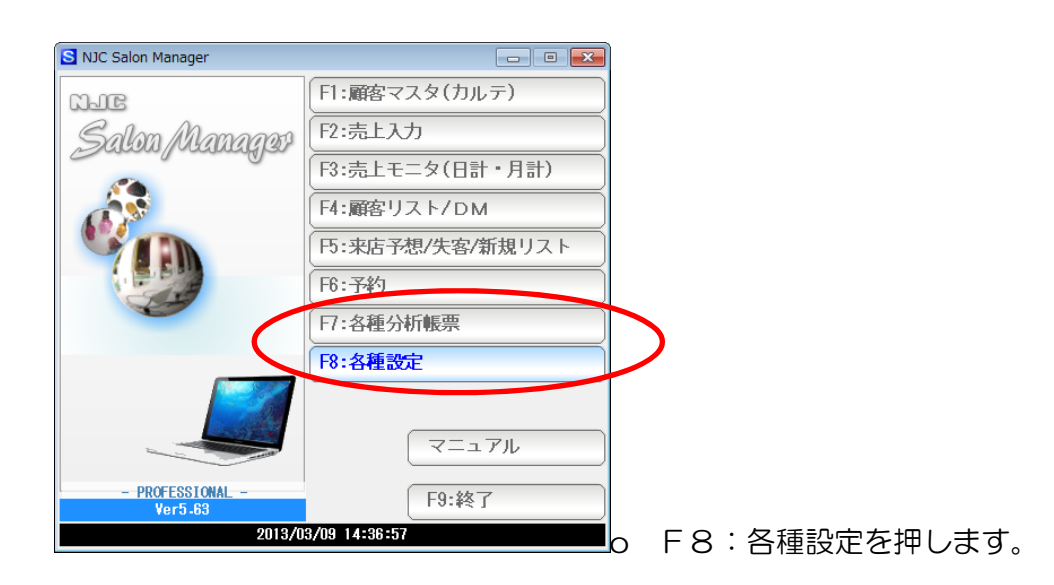

| 💿 各種設定         | 2                 |       |           |
|----------------|-------------------|-------|-----------|
| F1:スタッフマスタ     | S+F1:顧客分類マスタ      |       |           |
| F2:顧客マスタ       | S+F2:売上分類マスタ      |       |           |
| F3:技術(商品)マスタ   | S+F3:部門マスタ        |       |           |
| F4:技術(商品)分類マスタ | ]                 |       |           |
| 円:技術(商品)小分類マスタ | S+F5:7°リンタ/周辺機器設定 |       |           |
| F6:来店動機マスタ     | S+F6:データ保守        |       |           |
| 日:単位マスタ        | S+F7:その他システム設定    |       |           |
| F8:敬称マスタ       | S+F8:最新版に更新       |       |           |
|                | F9:閉じる            | ┃ 最新問 | 版に更新を押します |

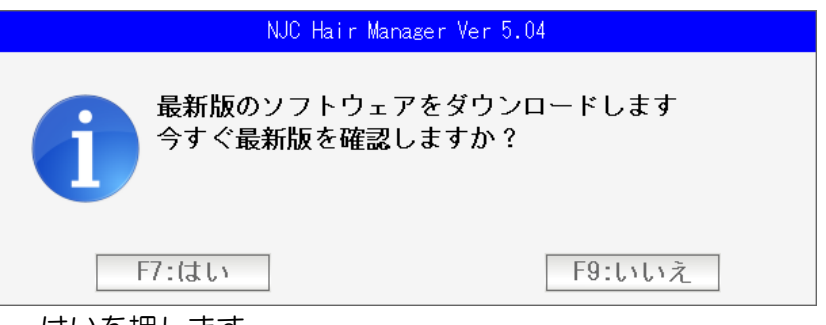

はいを押します。

画面の右上にチェック中の画面が出ます。

最新版の提供があれば、ダウンロードされ、次回の起動時に入替が行われます。

なければ、「ありません」(最新版の状態です)と表示されます。